Project

 화면명

 Location

# 온라인 첨삭가이드

박문각 행정사

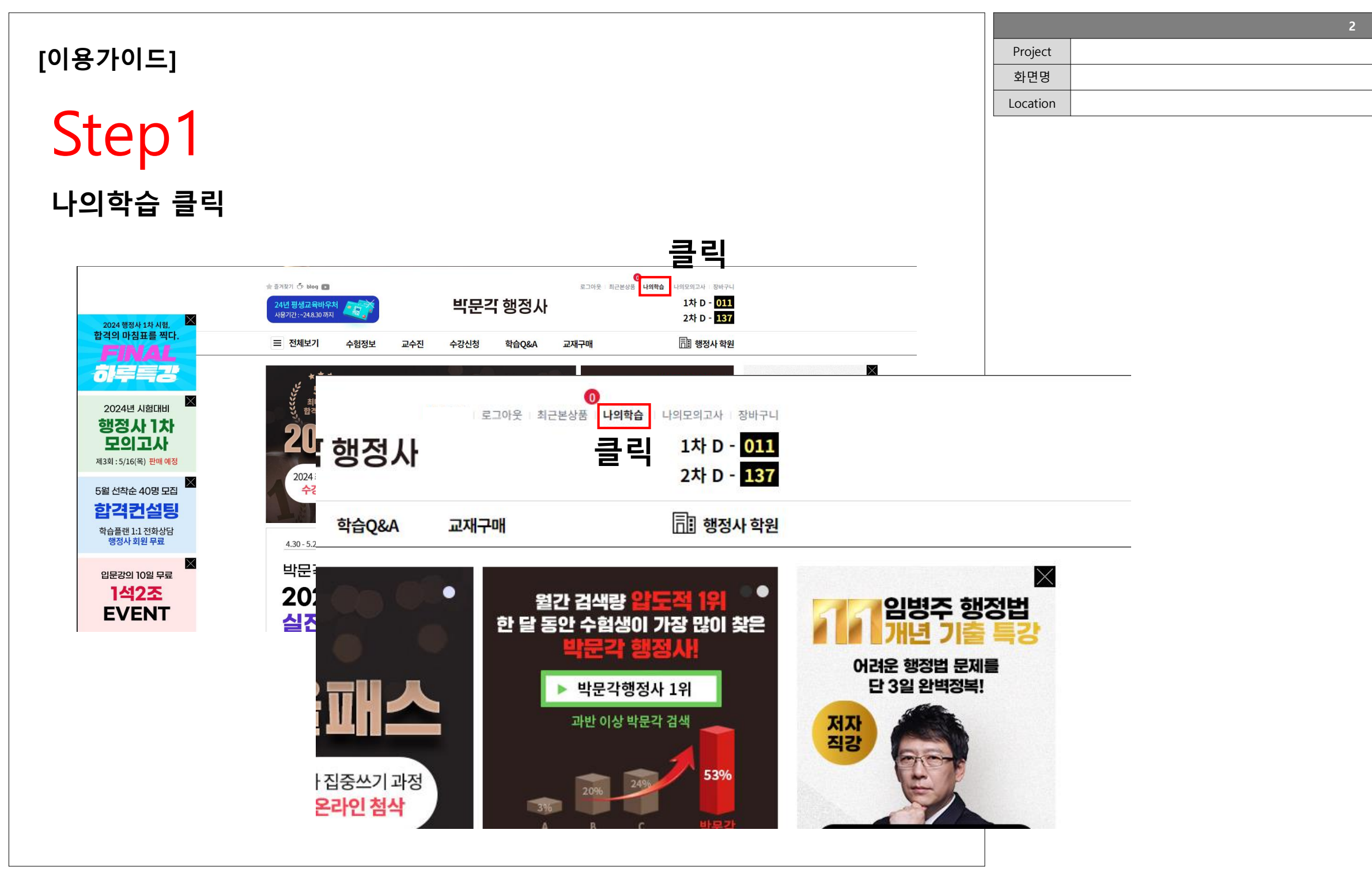

| Step2           |                                                                                 |                                                                  |                                                                  |                    |
|-----------------|---------------------------------------------------------------------------------|------------------------------------------------------------------|------------------------------------------------------------------|--------------------|
|                 | <b>-</b> 1                                                                      |                                                                  |                                                                  |                    |
| <b>≚라인점삭</b> "클 | 듹"                                                                              |                                                                  |                                                                  |                    |
|                 |                                                                                 |                                                                  | 2                                                                |                    |
|                 | ★ 즐거찾기 & blog<br>24년 평생교육바우처                                                    | ·<br>                                                            | 로그아웃 : 최근본상품 : 나의학습 : 나의모의고사 : 장바구니<br>1차 D - <mark>011</mark>   |                    |
|                 | 사용기간: - 24&30 까지 · · · · · · · · · · · · · · · · · ·                            | 진 수강신청 학습Q&A 교재국                                                 | 2차 D - <b>137</b><br>구매 同 행정사 학원                                 |                    |
| Lha             | 의 학습                                                                            | 강의실 Q&A7                                                         | 게시판 결제정보 회원정보                                                    |                    |
| 20              | 024년 행정사2차 시험일 D-137 나는합격할수있                                                    | cł.                                                              | D-day/묵표 설정 > 합격의 7                                              | Ť                  |
| 수경              | 상중 강의                                                                           |                                                                  | 2024 행<br>올패:<br>바르7/2                                           | 영사<br>             |
|                 | <b>수강중 강의 1</b> 즐겨찾기 강의                                                         | 무료연계강의 👔 수강종료강의                                                  | 글 딕         의교가           I         온라인첨삭 8         온라인<br>비미가 3 | 점<br>저 11          |
|                 |                                                                                 | 과목별 ▼ 교수별                                                        | ▼     강의유형별     ▼     검색       바로가기                              | >                  |
| 백               | 운정 이상기 이정민 이준희 임동민 임병주 조민기 :                                                    | 조장형 행정사첨삭                                                        | 학습성당&시<br>네이버킹                                                   | 환자료<br><b>  파 </b> |
| 민법계<br>행정사      | <b>첨삭 - 박문각 행정사 2024 민법계약 주</b><br>약 수강 기간 : 24.05.01 ~ 24.10.05 = 최근 수강f<br>첨삭 | <mark>섬삭 (민법계약 백운정)</mark><br>일:-   수강종료 D-137<br>(0/021) [3년년7] | ·····································                            | ₽EX                |
| 민법계<br>행정사      | <b>첨삭 - 박문각 행정사 2024 민법계약 주</b><br>약 수강 기간 : 24.05.01 ~ 24.10.05 회관 수강<br>첨삭    | <mark>섬삭 (민법계약 조민기)</mark><br>일:- · · 수강종료 D-137<br>(0/021)      | ·····································                            | 정사<br>크<br>>       |
|                 |                                                                                 |                                                                  |                                                                  |                    |

|         | 3 |  |
|---------|---|--|
| Project |   |  |
| 화면명     |   |  |
| ocation |   |  |

|       |                                                                                                    | + 0,000         |
|-------|----------------------------------------------------------------------------------------------------|-----------------|
|       |                                                                                                    | 와번명<br>Location |
| ton?  |                                                                                                    | Location        |
| νεμ   |                                                                                                    |                 |
| 서하되고  | L모 "크리"                                                                                                    |                 |
| 이지디 지 |                                                                                                    |                 |
|       |                                                                                                    |                 |
|       | ☆ 클거찾기 Ô blog ■ I 로그아웃   최근분상품   나의모의교사   정비구니                                                                 |                 |
|       | 24년 평생교육비우처     미난 그 행성사     1사 D - 011       사용기간: -24.8.30 까지     2차 D - 137                                 |                 |
|       |                                                                                                    |                 |
|       | 나의 학습 · · · · · · · · · · · · · · · · · ·                                                                      |                 |
|       | 2024년 행정사1차 시험일 D-11 나는 합격할 수 있다. D-day/목표 설정 > 합격의 기준                                                         |                 |
|       | 2024 행정사<br>올패스                                                                                                |                 |
|       | 온라인점작 강의 배로가기 >                                                                                                |                 |
|       | 수강중 강의 1 즐겨찾기 강의 무료연계 강의 ② 수강종료 강의 온라인첨삭 8 <sup>온리인 서점</sup><br>박문각 행정사<br>고재                                  |                 |
|       | 과목철 · 교수철 · 성식유영철 · 경색 · · · · · · · · · · · · · · · · ·                                                       |                 |
|       | 백운정 이상기 이정인 이순희 임동인 임명주 조인기 조장형 행정사점작<br>핵습상당&시환자료<br>네이버카페                                                    |                 |
|       |                                                                                                    |                 |
|       | 반답지막 수강 기간 : 24.05.01 ~ 24.10.05 회원 수강 정말 : · · 수강종료 D-137 [3] 문 수강종 대수료 · · · · · · · · · · · · · · · · · · · |                 |
|       | · · · · · · · · · · · · · · · · · · ·                                                                          |                 |
|       | 민법계약 수장 기간: 24.05.01 ~ 24.10.05 · 최근 수장입: · · · 수장종료 D-137 국 드                                                 |                 |
|       | 행정사첨삭 - (0/02) 정식보기 - 수강증 이수료                                                                                  |                 |

|  | 4 |
|--|---|
|  |   |
|  |   |
|  |   |
|  |   |
|  |   |

| ★ 즐겨보기 초 blog ■<br>24년 평생교육비우처<br>사용기간:-24830까지        | 박문3                | 끾 행정사    | 로그아웃 최근본  | 0<br>성상품   나의학습   나의모의고/<br>1차  <br>2 차 | 사 정비구니<br>) - <mark>011</mark><br>) - <b>137</b> |
|--------------------------------------------------------|--------------------|----------|-----------|-----------------------------------------|--------------------------------------------------|
| 글 전체보기 수험정보                                            | 교수진 수강신청           | 학습Q&A    | 교재구매      | ि छ                                     | 정사 학원                                            |
| 나의 학습                                                  |                    | 강의실      | Q&A게시판 결제 | 해정보 회원정보                                |                                                  |
| 2024년 행정사1차 시험일 D-11 나는 함격                             | 격할 수 있다.           |          |           | D-day/목표 설정 >                           | 합격의기준<br>2024 행정사                                |
| 첨삭강의                                                   |                    |          |           |                                         | 올패스 바로가기 >                                       |
| <b>첨삭 박문각 행정사 2024 민법계</b> 9<br>박문각 행정사 2024 민법계약 백운정) | ᅣ 첨삭 (민법계약 백운정)    |          |           |                                         | <sup>온려인 서점</sup><br><b>박문각 행정사</b><br>교재        |
| 총 주관식 (논술형) 문제 <b>1</b>                                | 현재 오픈된 문제 <b>1</b> |          | 답안 작성원    | ·료 문제 <b>0</b>                          | 바로가기 >                                           |
| ✓ 첨삭 계시판 ✓ 첨삭 자료실                                      |                    |          |           | 강의목록                                    | 확습상당8시환자료<br>네이버카페<br>행단기                        |
| 침식내용                                                   |                    | 문제/답안업로드 | 첨삭상태      | 청삭 1:1문의 답변상태                           | 바로가기 >                                           |
| 1 - test                                               |                    | 문제보기     | 미제출       | 문의/답변확인 -                               | 행정사시험의 모든것<br><b>박문각 행정사</b>                     |

|          | 5 |
|----------|---|
| Project  |   |
| 화면명      |   |
| Location |   |

|          | 6 |
|----------|---|
| Project  |   |
| 화면명      |   |
| Location |   |

<sup>[0I용가이드]</sup> Step5

문제 다운로드 "클릭"

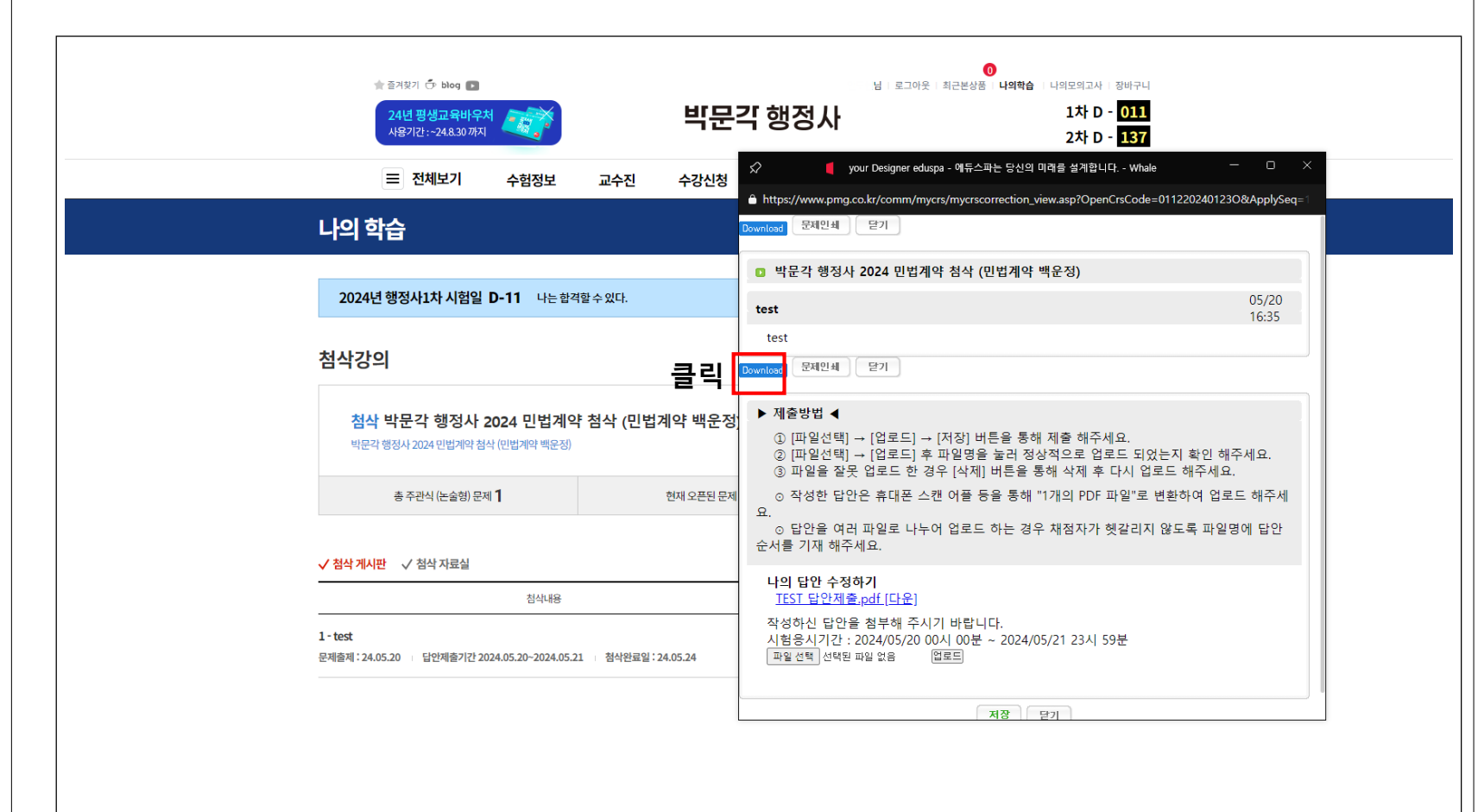

#### [이용가이드]

Step6

#### ※ Vflat Scan 스캔어플을 사용하시면 스캔 및 PDF로 변환 할 수 있습니다.

|          | <i>I</i> |
|----------|----------|
| Project  |          |
| 화면명      |          |
| Location |          |

### 답안 작성 후 파일선택 "클릭" > 파일선택후 업로드 "클릭 "

| ● 전체보기       수험정보       교수진       수강신청         ● https://www.png.co.kr/comm/mycrs/mycrs/orrection_view.asp?OpenCrsCode=01122024012         ● bttps://www.png.co.kr/comm/mycrs/mycrs/my |
|----------------------------------------------------------------------------------------------------|
| 나의 학습       Download       문제안세       환기         2024년 행정사1차시험일 D-11       나는 함격할수있다.       ■ 박문각 행정사 2024 민법계약 책운정)         참삭강의       test         참삭 박문각 행정사 2024 민법계약 첨상 (민법계약 책운정)         별근각 행정사 2024 민법계약 첨상 (민법계약 책운정)         방문각 행정사 2024 민법계약 청상 (민법계약 책운정)         방문각 행정사 2024 민법계약 청상 (민법계약 책운정)         방문각 행정사 2024 민법계약 청상 (민법계약 책운정)         방문각 행정사 2024 민법계약 청상 (민법계약 책운정)         한 제출방법 ◀         ① [파일선택] → [업로드] 수 파일명을 눌러 정상적으로 업로도 되었는지 확인 하<br>③ 파일을 잘못 업로드 한 경우 [삭제] 버튼을 통해 세출 해주세요.         ③ 파일을 잘못 업로드 한 경우 [삭제] 버튼을 통해 내가 우파되었으로 업로도 대상적으로 업로도 대상적으로 업로도 대상적으로 업로도 대상적으로 업로도 대상적으로 업로도 대상적으로 업로도 대상적으로 업로도 대상적으로 업로도 대상적으로 업로도 대상적으로 업로도 대상적 이렇고 있으로 도 파일         ④ 다양은 여러 파일로 나누어 업로드 하는 경우 채적자가 해갈리지 않도로 파일                                                                                                    |
| 2024년 행정사1차시험일 D-11 나는 합객할수 있다.         □ 박문각 행정사 2024 민법계약 책소 (민법계약 백운정)           참삭강의         test           철착 박문각 행정사 2024 민법계약 책소 (민법계약 백운정)         문제인쇄 말기           행정사 2024 민법계약 책소 (민법계약 백운정)         문제인쇄 말기           * 제출방법 ◀         □ Im일/선택] → [업로드] → [저장] 버튼을 통해 제출 해주세요.           한 대일선택] → [업로드] 후 파일명을 눌러 정상적으로 업로드 민정는지 확인 하<br>③ 파일을 잘못 업로드 한 경우 [삭제] 버튼을 통해 서죄 후 나무너 대로 하주세요.           · 대일선택] → [업로드] 후 파일명을 눌러 정상적으로 업로드 민정는지 확인 하<br>③ 파일을 잘못 업로드 한 경우 [삭제] 버튼을 통해 내가의 PDF 파일*로 변환하여 업로<br>· 이 당한을 여러 파일로 나누어 업로드 하는 경우 채적자가 해갈리지 않도로 파일                                                                                                    |
| 2024년 행정사1차 시험일 D-11 나는 합격할 수 있다.         test           첨삭강의         한           참삭 박문각 행정사 2024 민법계약 첨삭 (민법계약 백운전)         문제인쇄 달기           참삭 박문각 행정사 2024 민법계약 첨삭 (민법계약 백운전)         > 제출방법 ◀           한 제출방법 ◀         ① [파일선택] → [업로드] → [저장] 버튼을 통해 제출 해주세요.           ② [파일선택] → [업로드] 후 파일명을 눌러 정상적으로 업로드 되었는지 확인 히<br>③ 파일을 잘못 업로드 한 경우 [삭제] 버튼을 통해 새착 후들 [대로드 하주세요           ○ 작성한 답안은 휴대폰 스캔 어플 등을 통해 "1개의 PDF 파일"로 변환하여 업료           ○ 다양을 여러 파일로 나누어 업로드 하는 경우 채적자가 해갈리지 않도로 파일                                                                                                    |
| 첨삭강의         test           철삭 박문각 행정사 2024 민법계약 첨삭 (민법계약 백운정)         문제인세 달기           친구각 행정사 2024 민법계약 첨삭 (민법계약 백운정)         > 제출방법 ◀           초주관식(논술형)문제1         현재오픈된문제           한 가성한 답안은 휴대폰 스캔 어플 등을 통해 '1개의 PDF 파일'로 변환하여 업물           · 단안을 여러 파일로 나누어 업로드 하는 경우 채적자가 해갈리지 않도로 파일                                                                                                    |
| 첨삭 박문각 행정사 2024 민법계약 첨삭 (민법계약 백운정)         비문각 행정사 2024 민법계약 책운정)         * 제출방법 ◀         * 제출방법 ◀         (□ [파일선택] → [업로드] → [저장] 버튼을 통해 제출 해주세요.         (□ [파일선택] → [업로드] 후 파일명을 눌러 정상적으로 업로도 되었는지 확인 하         ③ 파일을 잘못 업로드 한 경우 [삭제] 버튼을 통해 삭제 후 표] 대부로 해주세요.         • 작성한 답안은 휴대폰 스캔 어플 등을 통해 "1개의 PDF 파일"로 변환하여 업물         • 다양을 여러 파일로 나누어 업로드 하는 경우 채적자가 해갈리지 않도로 파일                                                                                                    |
| 총 주관식 (논술형) 문제 1 전재 오픈된 문제 ○ 작성한 답안은 휴대폰 스캔 어플 등을 통해 "1개의 PDF 파일"로 변환하여 업을 요.<br>이 단안을 여러 파일로 나누어 업로드 하는 경우 채적자가 해갈리지 않도로 파일                                                                                                    |
| 순서를 기재 해주세요.                                                                                                    |
| · 실숙·/I사반 · 〉 심숙·/치료실         나의 답안 수정하기           · ···································                                                                                                    |
| ····································                                                                                                    |
| মস্ত হিয                                                                                                    |

### [이용가이드]

## Step7

#### 첨삭파일다운 "클릭" ※ 참고사항 - 답안 제출 후 교수님께서 첨삭을 진행 하시는데 평균 3~5일이 소요 됩니다. 이 점 참고 부탁드립니다.

|                                                                   | 교수진 수강신청         | 학습Q&A    | 교재구매                | <u>ि</u> । अर | 성사 학원                                |
|-------------------------------------------------------------------|------------------|----------|---------------------|---------------|--------------------------------------|
| 나의 학습                                                             |                  | 강의실      | Q&A게시판 결제정보         | 보 회원정보        |                                      |
| 2024년 행정사2차 시험일 D-137 나는 함<br>청상강의                                | 격할수 있다.          |          |                     | D-day/목표 설정 > | <sup>합격의 기준</sup><br>2024 행정사<br>올패스 |
| 첨삭 박문각 행정사 2024 민법계약 백운정)<br>박문각 행정사 2024 민법계약 백운정)               | 점삭 (민법계약 백운정)    |          |                     |               | 원리인 서점<br>보문각 행정사<br>교재              |
| 총 주관식 (논술형) 문제 <b>1</b>                                           | 현재 오픈된 문제        | 1        | 답안 작성완료 문           | 제 <b>1</b>    | 바로가기 >                               |
| ✓ 첨삭 게시판 ✓ 첨삭 자료실                                                 |                  |          |                     | 강의목록          | 확습상당&시험자료<br>네이버카페<br>행단기            |
| 침삭내용                                                              |                  | 문제/답안업로드 | 첨삭상태 첨식             | 박 1:1문의 답변상태  | 바로가기 >                               |
| <b>1 - test</b><br>문제출제 : 24.05.20 미 답안제출기간 2024.05.20~2024.05.21 | 첨삭완료일 : 24.05.24 | 문제보기     | 참석파일다운<br>추가청삭파일 문의 | - 기상 -        | 행정사시혐의 모든것<br><b>박문각 행정사</b><br>유튜브  |
|                                                                   |                  |          |                     |               | 바로가기 >                               |

o Project 화면명 Location